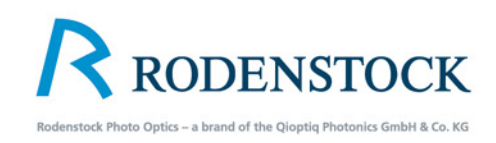

# Rodenstock eShutter Instructions

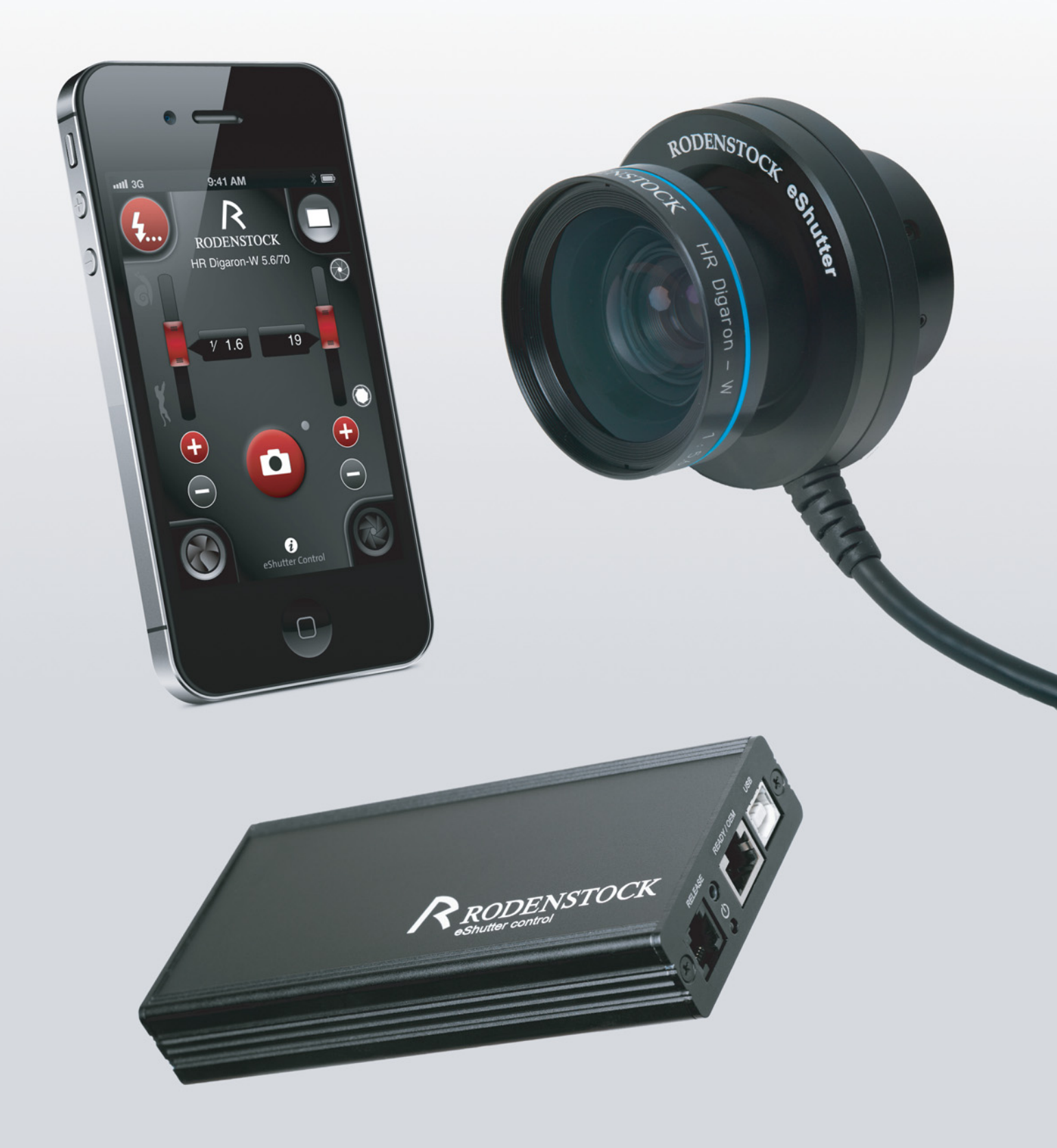

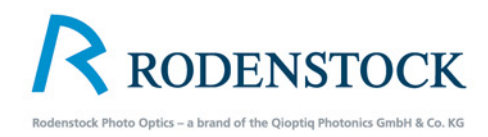

## Contents

| ١. | Intro                                          | duction                                                                                                    | 3                              |
|----|------------------------------------------------|----------------------------------------------------------------------------------------------------|--------------------------------|
| 2. | e-Shu<br>2.1<br>2.2<br>2.3                     | utter System<br>Setup<br>Plugs/connections I<br>Plugs/connections II                                                                 | 4<br>5<br>6                    |
| 3. | Insta<br>3.1<br>3.2                            | llation<br>Installation Mac<br>Installation Windows                                                                                  | 7<br>8                         |
| 4. | Softv<br>4.1<br>4.2                            | vare<br>Starting Software<br>Software Preferences                                                                                    | 9<br>10                        |
| 5. | Oper<br>5.1<br>5.2<br>5.3<br>5.4<br>5.5<br>5.6 | ration Elements<br>Flash Synchronisation<br>Exposure Mode<br>Aperture Settings<br>Exposure Time<br>Apperture Values<br>Shortcut Keys | <br> 2<br> 3<br> 4<br> 5<br> 6 |
| 6. | Oper<br>6.1                                    | ration via an Apple iPhone, iPad, iPod Touch<br>Connecting an iPhone, iPad,<br>iPod Touch to the Mac                                 | 17                             |
|    | 6.2<br>6.3                                     | The Rodenstock App                                                                                                    | 18                             |
| 7. | Tech                                           | nical Data                                                                                                    | 20                             |
| 0  | A                                              |                                                                                                    |                                |
| 8. | Accessories                                    |                                                                                                    |                                |

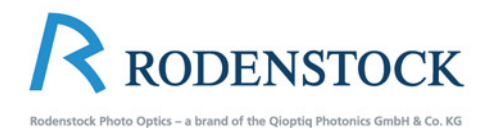

## **1.Introduction**

#### Dear Customer,

By purchasing your lens in the Rodenstock eShutter you have chosen a modern, electronically controlled shutter solution that meets every requirement of modern view cameras in terms of preferences, ease of use and accuracy.

Whether working with a Mac or PC, the Rodenstock eShutter will in future represent an indispensable tool for every photographer. Download files are available for both operating systems on the website http://www.rodenstock-photo.com.

The Rodenstock eShutter offers all shutter preferences necessary for modern view cameras. Individual pre-setting of exposure bracketing in different exposure steps, pre-selection of the number and times of the exposures, and the pre-setting of delays makes the photographer's job considerably easier.

The Rodenstock eShutter is connected via cable to the eShutter control. Data transfer from the computer to the eShutter control is via USB cable, which also acts as a power supply for the shutter. An external power supply (external power supply unit or battery) is recommended for exposure rates of one image every 5 seconds or more. The shutter can be fully controlled from your computer, as well as by iPhone, iPod Touch or iPad via Wi-Fi the computer. (The App for this is available free of charge from the App Store.)

This offers the highest precision as well as ease of use, allowing the photographer to concentrate more on their creative output. Compared with mechanical shutters the Rodenstock eShutter offers considerably greater accuracy in exposure times and aperture, with clearly better results. The nearly circular aperture produces no irritating "lens flare" and thus significantly contributes to harmonious capture. Rodenstock Photo Optics offers all existing Rodenstock specialist lenses of shutter size 0 in eShutter.

Even used lenses (digital of analogue) can easily be converted for use with the eShutter. The Rodenstock eShutter is compatible with all commercially available digital backs, and can also control those that have to be initiated via an M-signal.

You can find detailed technical data on the Rodenstock eShutter on page 19 of these instructions.

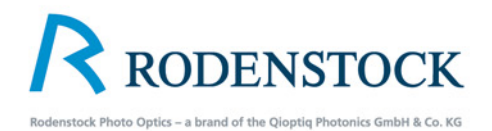

# 2. eShutter System 2.1 Setting up

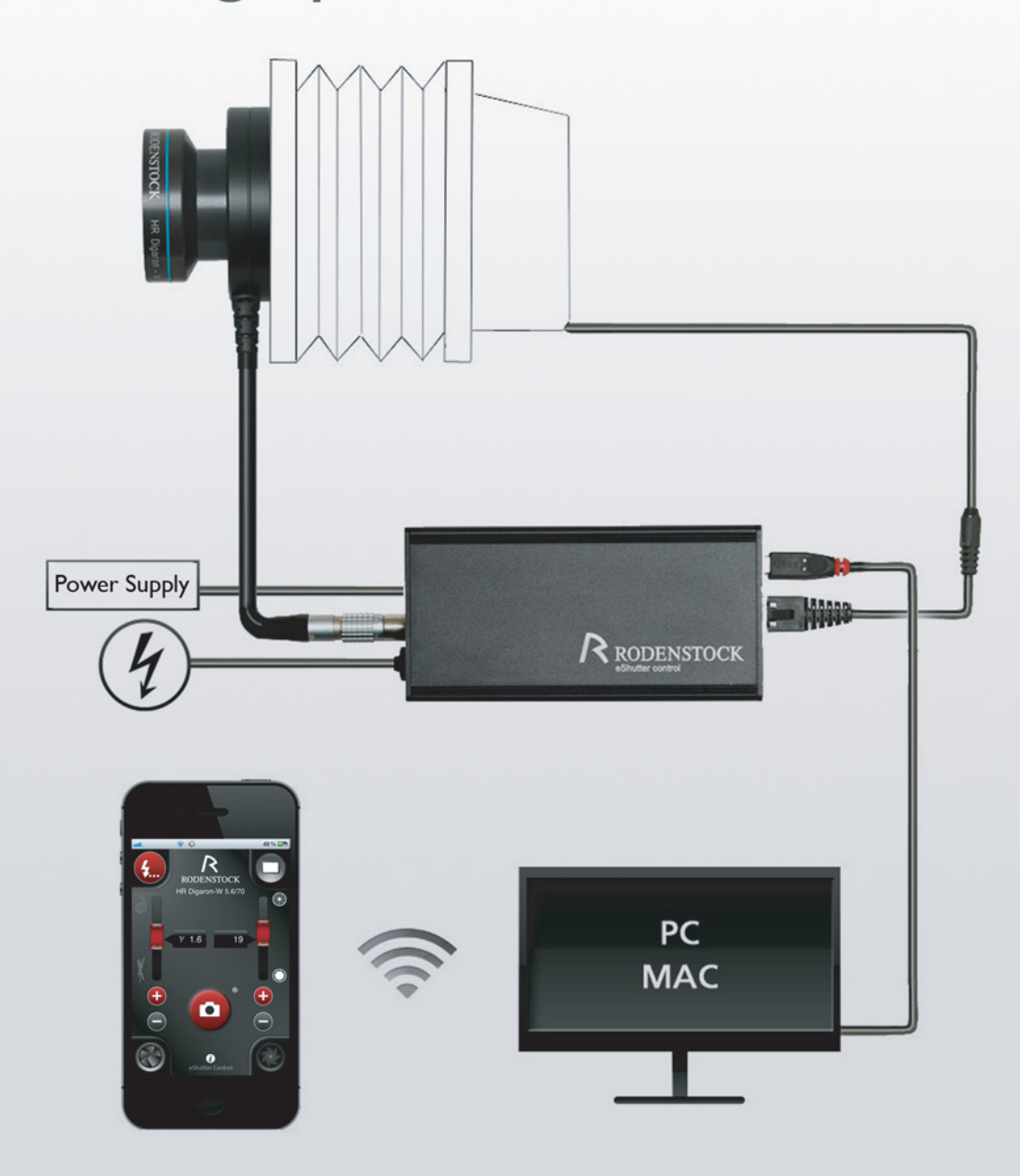

Connection:

Connect the eShutter control to the eShutter and to the computer via a USB cable.

As an option you can connect the power supply with the eShutter Control.

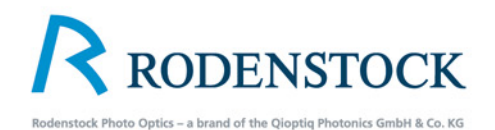

# 2.2 Plugs /connections I

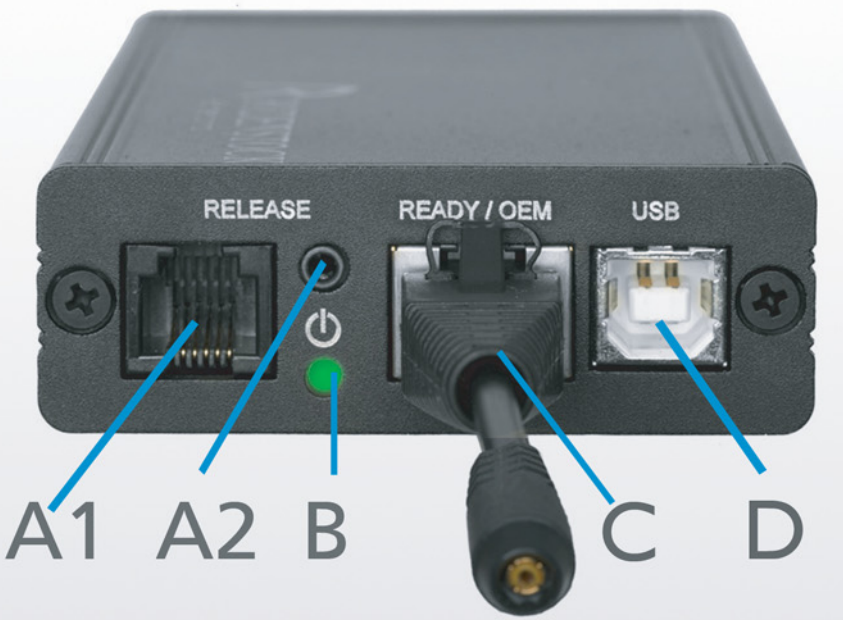

- Connection for cable release AI via Local Area Network (LAN)
- 2,5mm jack for cable release, air/radio remote controling or A2 other release tools.

Readiness indicator

B

green: the shutter is ready for action if there is not enough power to make an exposure red:

Serial interface with adapter for PC synch terminal For connection of digital camera backs. Please use the settings of your digital back from the back instructions.

USB port for the connection to a computer This connection transmits the settings from the computer to the interface lens, interface box and to the eShutter. This connection also works as a power supply with low power.

IMPORTANT: Whenever you use the USB port for power supply this reduces the exposure rate. An exposure sequence of one image per second can only be archieved by using an external power supply.

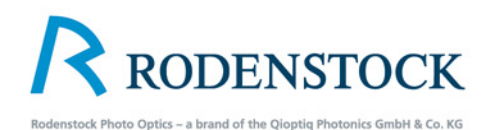

# 2.3 Plugs / connections II

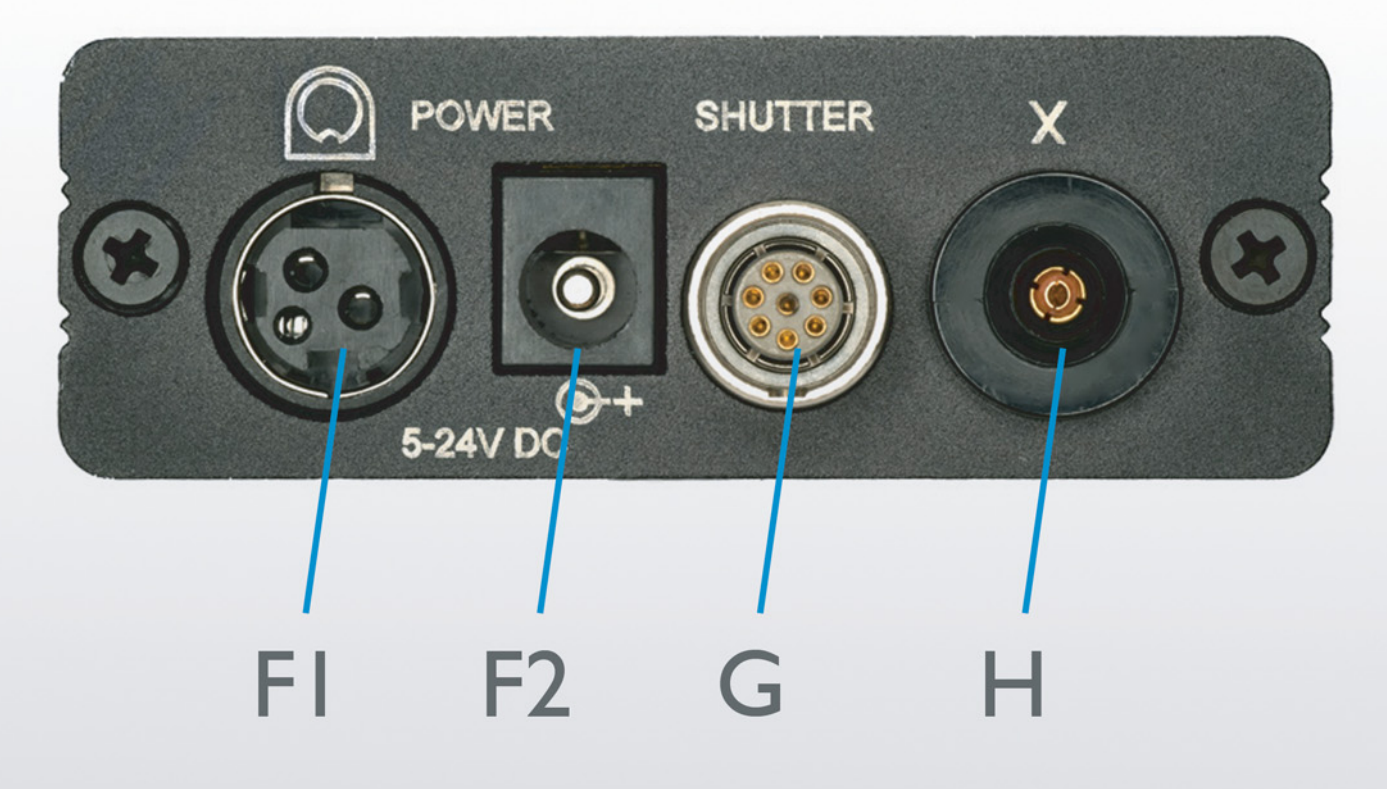

DIN plug connection for external power supply

F2 Connection for external power supply with 5.5 2.1 mm cavity plug

IMPORTANT: The power supply must have an output between 5 and 24 volt. Power with a different output may damage the interface box and the eShutter. That will automatically void all warranties and guarantees of the Rodenstock equipment.

- Connection plug to the eShutter/lens
- X-contact for flash synchronization

G

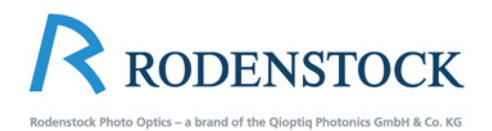

# Installation Installation Mac

For both Systems (Mac und Windows) you can download the files at the Rodenstock Website http://www.rodenstock-photo.com/en/main/download/professional-photography/

For the installation of the Rodenstock eShutter Control just double click on the Rodenstock eShutter Control.dmg

Δ

| Date Modified 🛛 🔻      | Size                                      | Kind                                                   |
|------------------------|-------------------------------------------|--------------------------------------------------------|
| 12. Februar 2012 17:56 | 17,7 MB                                   | Ima                                                    |
|                        |                                           |                                                        |
|                        |                                           |                                                        |
|                        |                                           |                                                        |
|                        |                                           |                                                        |
|                        |                                           |                                                        |
|                        |                                           |                                                        |
|                        |                                           |                                                        |
|                        |                                           |                                                        |
|                        |                                           |                                                        |
|                        |                                           |                                                        |
|                        | Date Modified v<br>12. Februar 2012 17:56 | Date Modified v Size<br>12. Februar 2012 17:56 17,7 MB |

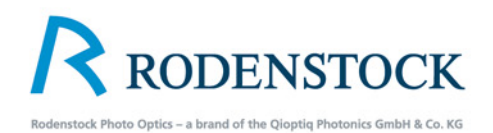

# **3.2 Installation Windows**

For both Systems (Mac and Windows) you can download the files at the Rodenstock Website http://www.rodenstock-photo.com/en/main/download/professional-photography/

| Control<br>Redentices effortune Control<br>Redentices effortune Control<br>Focument New Hardw<br>Windows need:<br>"FT232R USB UAR<br>© Locate and<br>Windows will g<br>for your devices<br>Ask me ag<br>Windows will | vare<br>to install driver so                               | <pre>count 120 true<br/>Vectores to the Rodenstock eShutter<br/>Count 1.2.0 Setup Ward<br/>The processory of the business of count<br/>is the measure. Shitten business of count<br/>is the measure. The test business of count<br/>is the measure. The test business of count<br/>is the measure. The test business of count<br/>is the measure. The test business of count<br/>is the measure. The test business of count<br/>is the measure. The test business of count<br/>is the measure. The test business of count<br/>is the measure. The test business of count<br/>is the measure. The test business of count<br/>is the measure. The test business of count<br/>is the measure. The test business of count<br/>is the measure. The test business of count<br/>is the measure. The test business of count<br/>is the measure. The test business of count<br/>is the test business of test business of test business of test<br/>is the test business of test business of test business of test business of test<br/>is the test business of test business of test business of test business of test<br/>is the test business of test business of</pre> |
|----------------------------------------------------------------------------------------------------|------------------------------------------------------------|----------------------------------------------------------------------------------------------------|
| Found New Hards Found New Hards Windows need: "FT232R USB UAR © Locate and Windows will go for your device Ask me ag Windows will                                                                                    | are<br>to install drive                                    | er software for your                                                                                                    |
| <ul> <li>Locate and<br/>Windows will<br/>for your device</li> <li>Ask me ag<br/>Windows will</li> </ul>                                                                                                    | install driver so                                          |                                                                                                    |
| -                                                                                                    | uide you through th<br>ain later<br>ask again the next tin | oftware (recommended)<br>ne process of installing driver software<br>me you plug in your device or log on.                                                                                                    |
| On't show<br>Your device wi                                                                                                    | this message a<br>I not function until y                   | again for this device<br>you install driver software.<br>Cancel                                                                                                    |

1/250 f/1.0+ eShutter is disconnected

Open the Rodenstock eShutter Installer and follow the instructions.

## B

To open the programm make a double click on the Rodenstock Icon. Connect the e-Shutter with your computer and install the driver.

The installation of the USB-driver starts automatically with the USB connection.

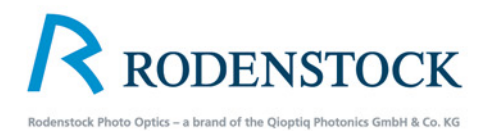

# 4. Software4. I Starting Software

The software automatically reads the corresponding specifications of the lens with the Rodenstock eShutter.

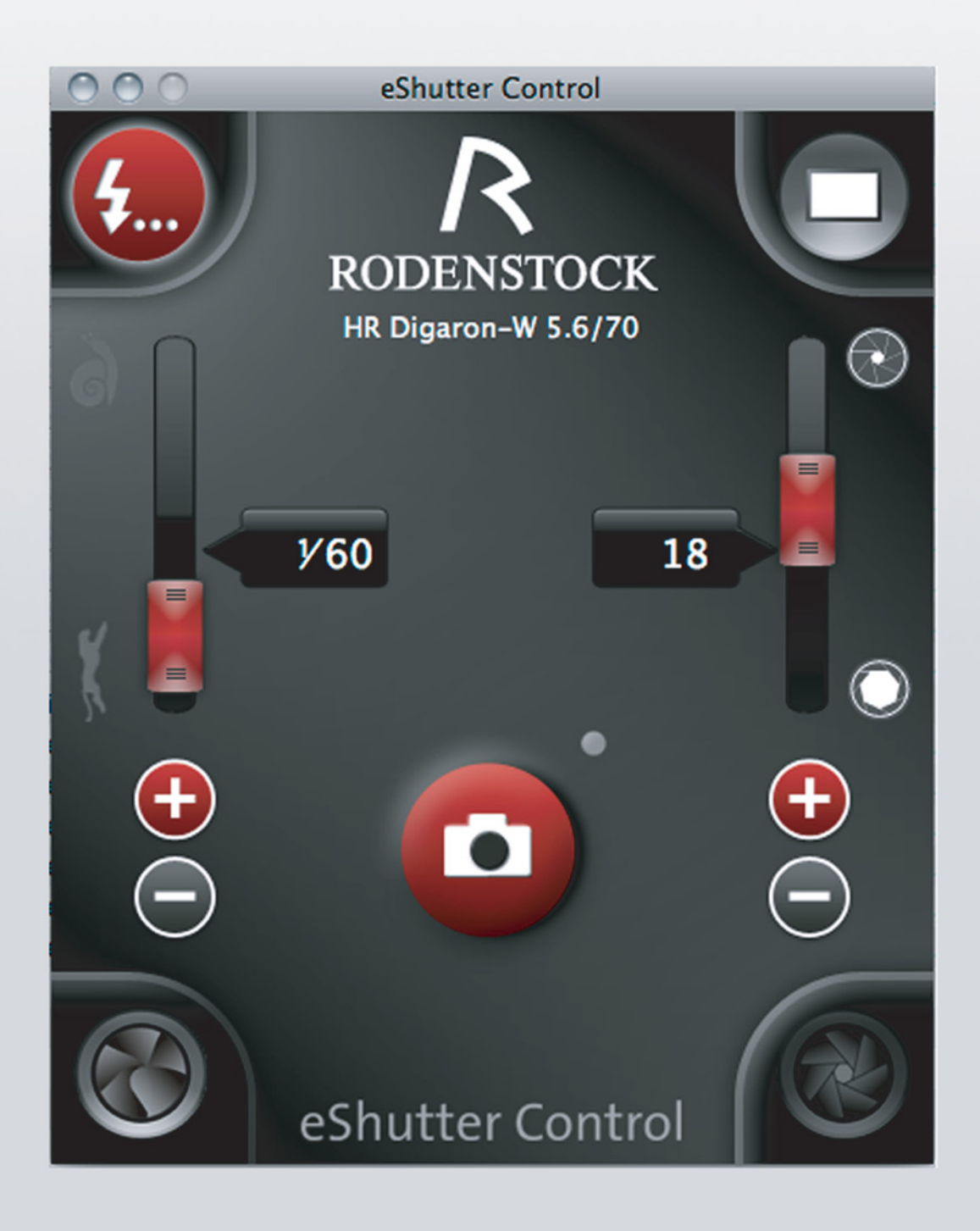

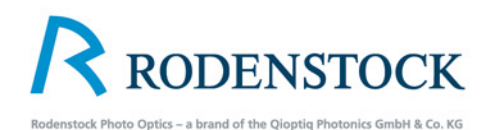

### **4.2 Software Preferences** MacMac

| Rodenstock eShutter Control                                                                                                    | Control Window Help                                                                                                    |
|----------------------------------------------------------------------------------------------------|----------------------------------------------------------------------------------------------------|
| About eShutter Control                                                                                                    | eShutter Control                                                                                                    |
| Preferences     P       Install USB driver     I       Services     Image: Control of the services in the services in the services in the service in the service in the se | Preferences<br>Exposure<br>Steo size: 16 C<br>Multiple captures<br>Number of imaces: 3<br>Pause between captur 1<br>Bracketing<br>Number of imaces: 3<br>Steo size: 1 C<br>Pause between captures 1<br>Self Timer<br>Delav: 2 |

You can open the preferences via shortcut "p" or via menu Rodenstock eShutter Control

#### Windows

| Preferences             |          |    |
|-------------------------|----------|----|
| Exposure step size      |          |    |
| Step size:              | 1/3 EV 🔹 |    |
| Multiple captures       |          |    |
| Number of images:       | 3        |    |
| Pause between captures: | 1 sec    |    |
| Bracketing              |          |    |
| Number of images:       | 3        |    |
| Step size:              | 1EV ·    |    |
| Pause between captures: | 1 sec    |    |
| Self timer              |          |    |
| Delay:                  | 2 sec    |    |
| Connection              |          |    |
| COM port:               | -        | 6  |
|                         | COM3     |    |
|                         |          | OR |
|                         |          |    |

You can open the preferences via shortcut "p".

#### **Exposure-Step Size**

Exposure - Step Size Pre-setting the aperture steps on the shutter. The following aperture steps can be selected: 1/6, 1/3, 1/2, 1.

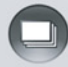

 $\geq$ 

#### Multiple Exposures

| Number of images:        | Setting the number of exposures.                                                                   |
|--------------------------|----------------------------------------------------------------------------------------------------|
| Pause between exposures: | Setting the length of the pause between each                                                       |
| Bracketing               | exposure.The pauses are calibrated in seconds.                                                     |
| Number of images:        | Setting the number of exposures.                                                                   |
| Step size:               | Setting the steps for the exposure series.<br>The following steps can be selected: 1/3, 1/2, 1, 2. |
|                          |                                                                                                    |

Pause between exposures: Setting the pause between each exposure in seconds.

#### **Self Timer**

Pre-setting the delay between the activation of the shutter release button and the actual exposure.

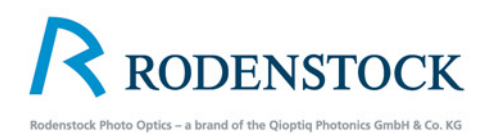

# 5. Operation Elements5.1 Flash Synchronization

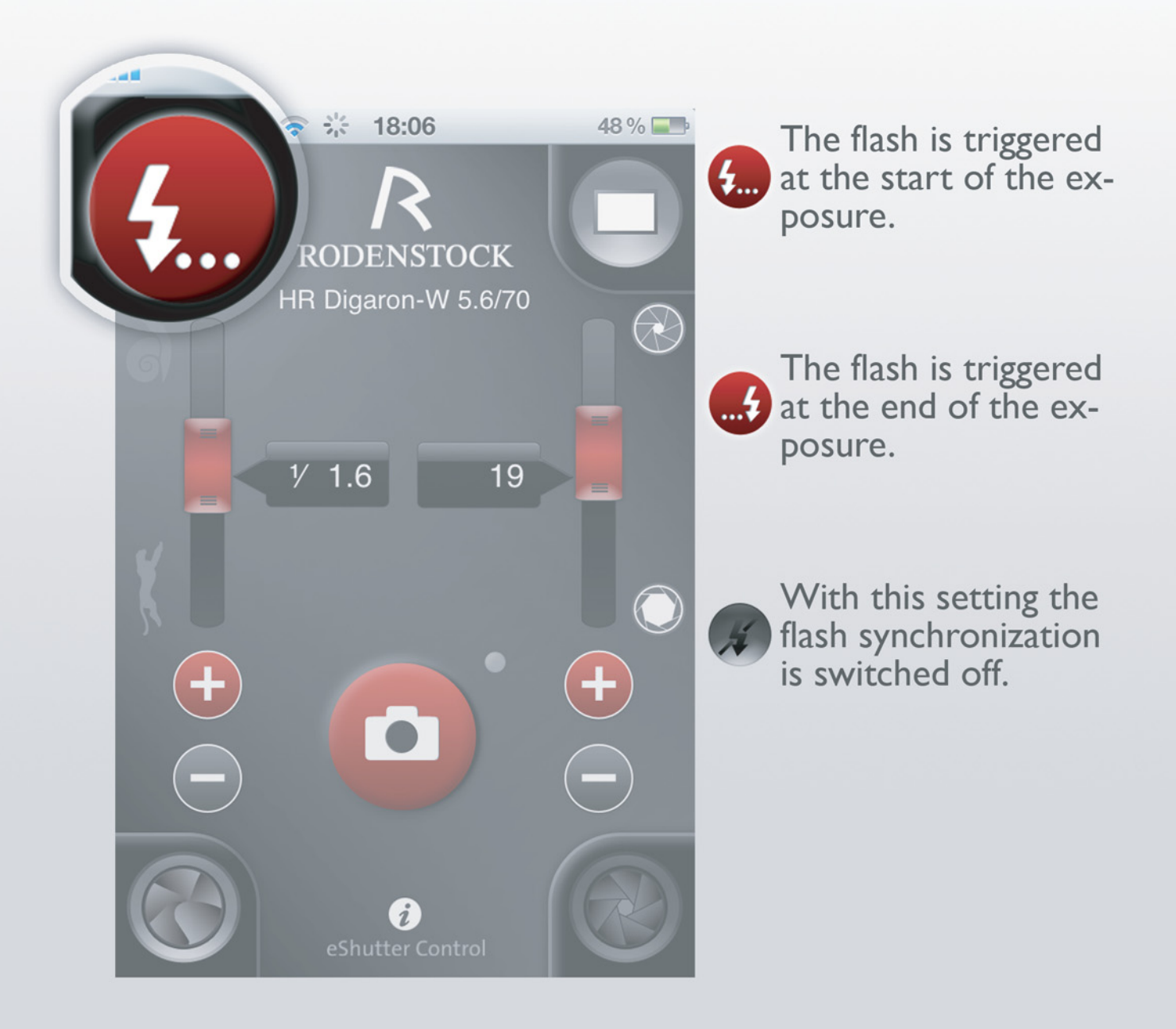

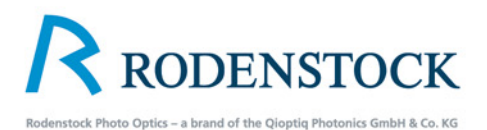

# 5.2 Exposure mode

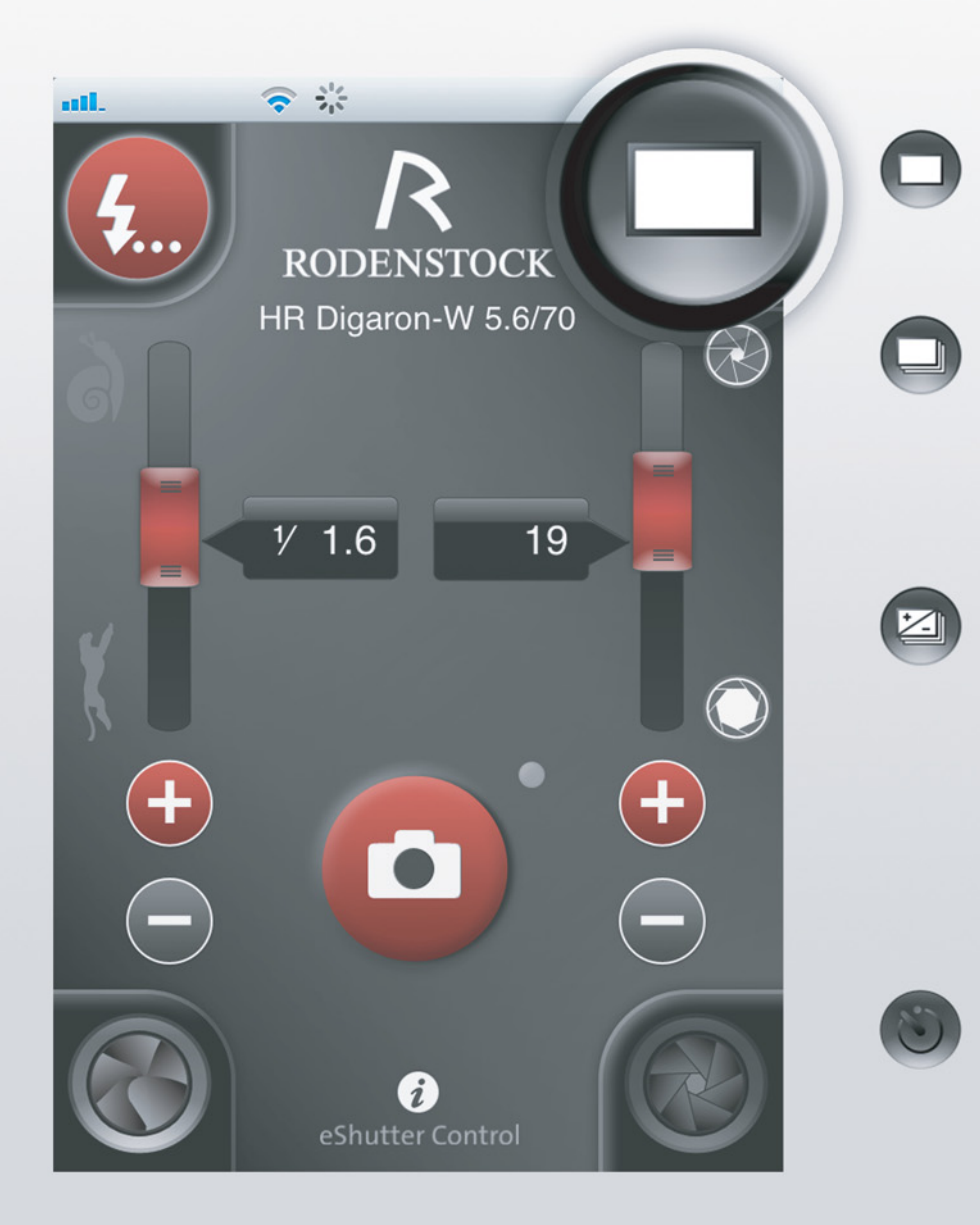

#### Single exposure

#### Multiple exposures

Frequency and the delay time you can set up in the pre-ferences.

#### Bracketing

In the prefercences you can select the number of images and the bracketing range in f-stops.

#### **Self Timer**

The delay time you can set up in the preferences.

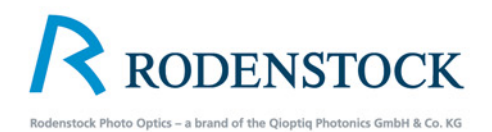

# 5.3 Aperture settings

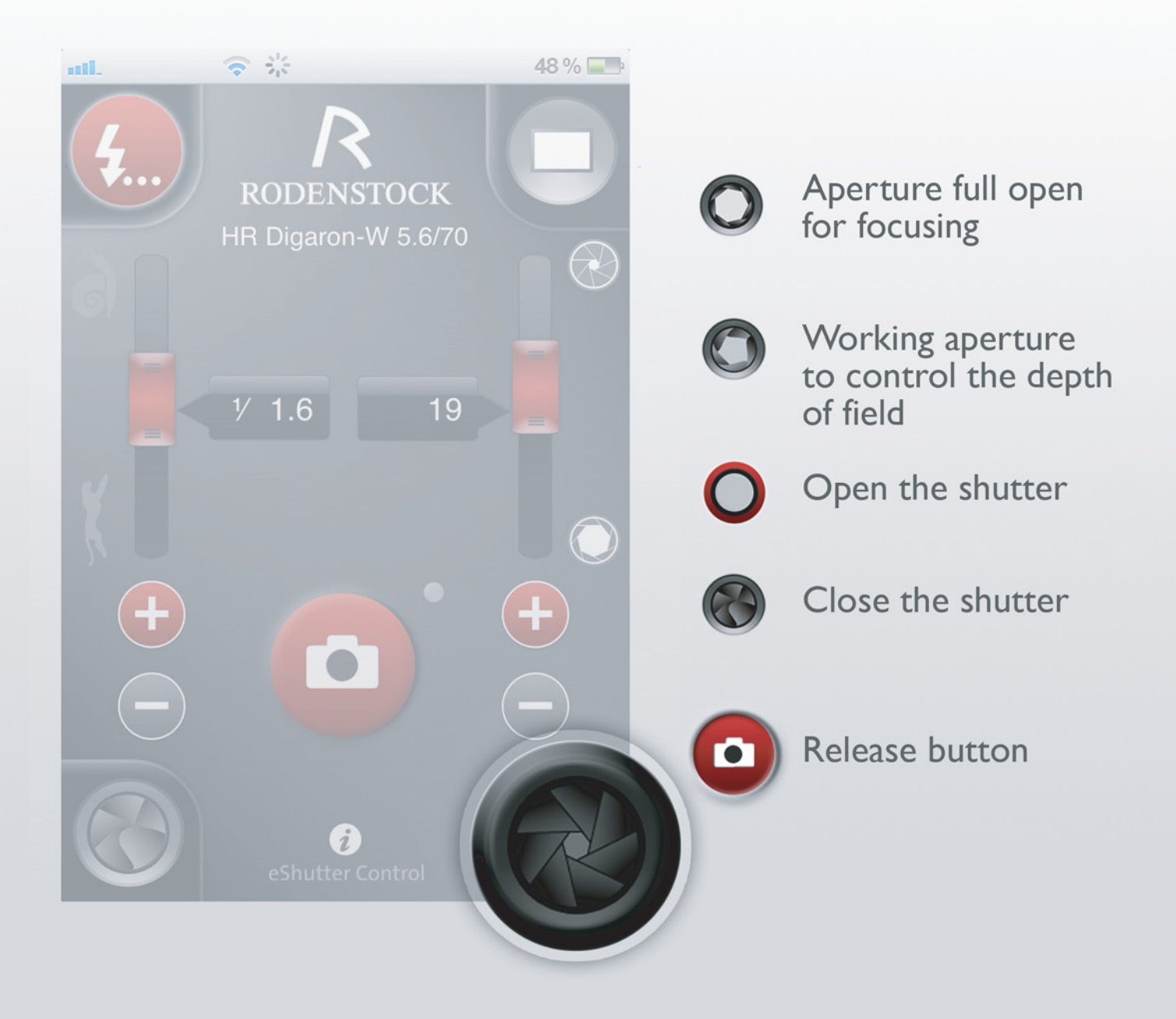

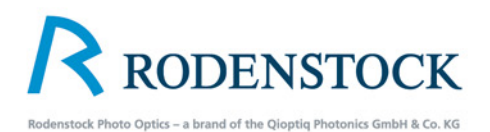

# 5.4 Exposure Time

You can set the exposure time with the red slider or with + and - button.

The exposure time range is from 1/125 seconds to 32 seconds.

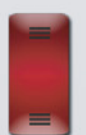

Slider for exposure time

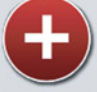

exposure time up

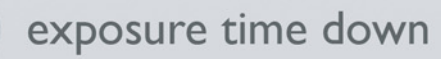

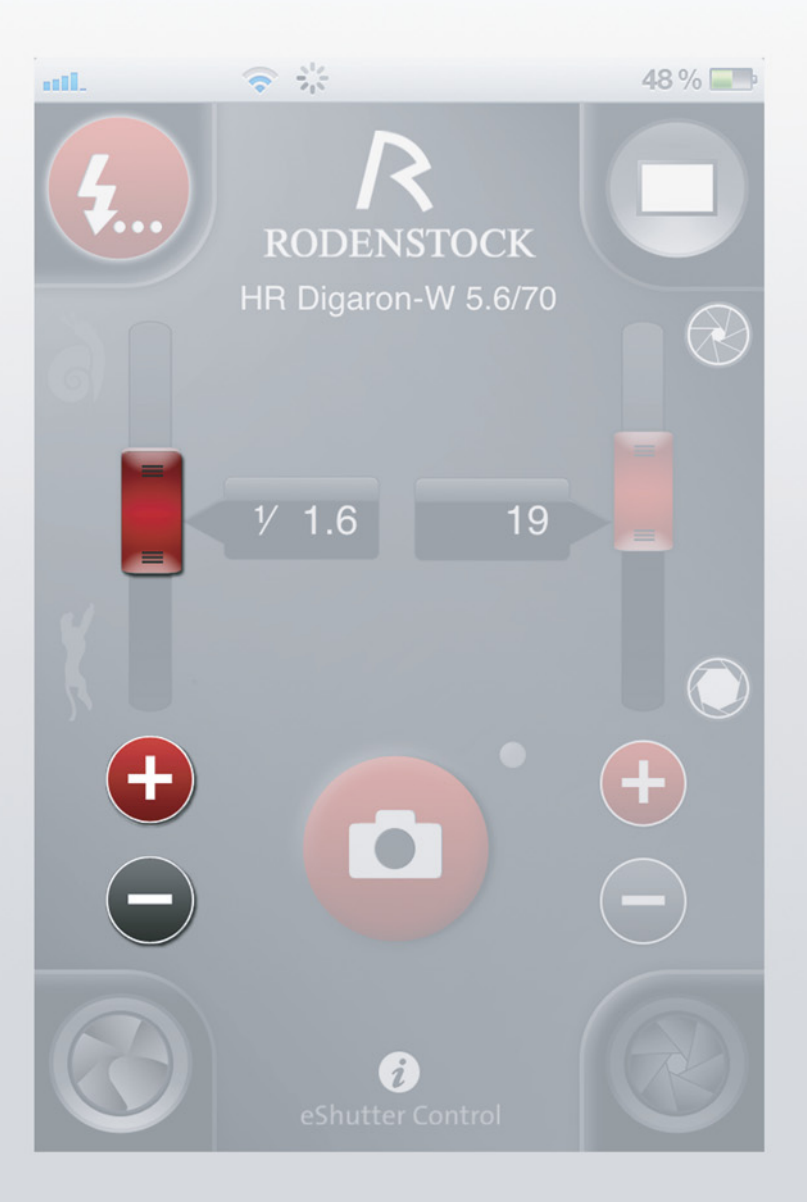

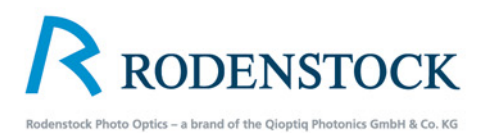

# 5.5 Aperture values

The aperture values are set with the red slider or via the + and button.

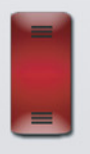

Slider for aperture setting

Aperture up

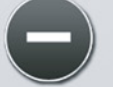

Aperture down

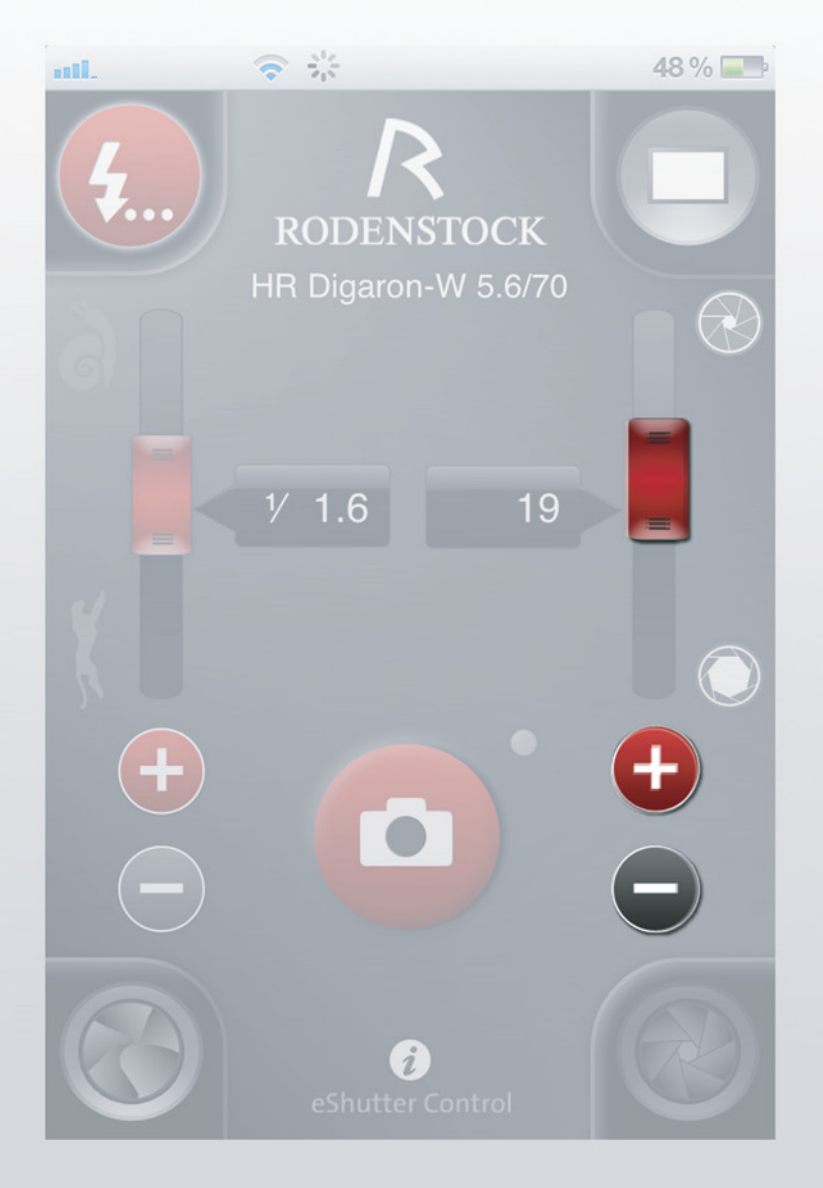

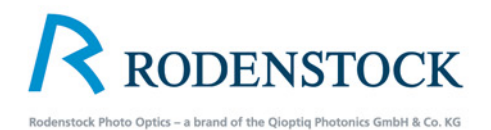

# 5.6 Shortcut Keys

All the 'Shortcut Keys' are listed under "CONTROL" in the menu.

These shortcut keys allow quick access to the functions, thus providing easy and efficient operation of the Rodenstock eShutter.

| 🛒 Rodens      | tock eShutter Control | Control Window Help                    |      |        |
|---------------|-----------------------|----------------------------------------|------|--------|
| 000           | eShutter Control      | Close the aperture one step            | 1    |        |
|               |                       | Close the aperture by 1 ev             | 合↑   |        |
|               |                       | Open the aperture one step             | Ţ    |        |
| 7)            |                       | Open the aperture by 1 ev              | ₽ţ   |        |
|               | RODENSTOC             | Increase the exposure time by one step | -    |        |
|               | HR Digaron-W 5.6/7    | Increase the exposure time by 1 ev     | ☆→   |        |
|               |                       | Reduce the exposure time by one step   | +    |        |
| 61            |                       | Reduce the exposure time by 1 ev       | ተ    |        |
|               |                       | Toggle the aperture (open/stopdown)    | Α    |        |
|               |                       | Change the flash setting               | F    |        |
|               | 1/60                  | Change the capture mode                | С    |        |
|               |                       | Open/close the shutter                 | 0    |        |
| e/            |                       | Release                                | Leer | rtaste |
|               |                       | Speech                                 |      | •      |
| <b>€</b><br>⊡ |                       | <ul><li>€</li><li>○</li></ul>          |      |        |
|               | eShutter Contr        |                                        |      |        |

| Toggle the aperture |  |
|---------------------|--|
| (open/stopdown)     |  |

- Change the flash setting
- Change the capture mode
- O Open/close the shutter
- Leertaste: Release (Space)

A

F

C

P Open the preferences

| A           | De | rt                                               | ur | e |
|-------------|----|--------------------------------------------------|----|---|
| - C - C - C |    | 9-9-9-4<br>1-1-1-1-1-1-1-1-1-1-1-1-1-1-1-1-1-1-1 |    | - |

{ } } ↓

Close the aperture one step

Close the aperture by 1 ev

Open the aperture one step

Open the aperture by I ev

#### Exposure time

- Increase the exposure time by one step
- $\rightarrow$  Increase the exposure time by I ev
  - Reduce the exposure time by one step
- $\bigcirc$  Reduce the exposure time by I ev

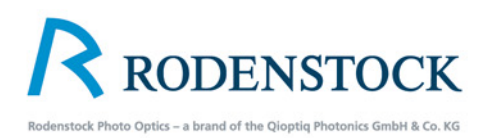

# 6. Operation via an Apple iPhone, iPad, iPod Touch 6.1 Connection to Mac

The successful App for operating the Rodenstock eShutter via an iPhone or an iPad is available free of charge in iTunes. The connection to the computer is to be established via a network setting, as follows:

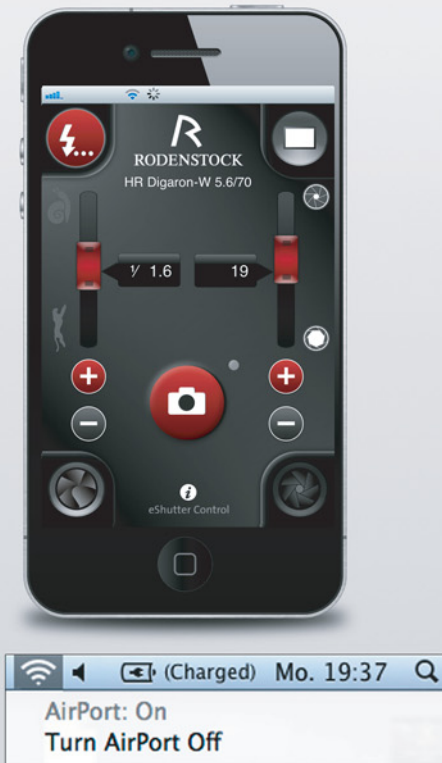

#### V WLAN

#### Join Other Network... Create Network... Open Network Preferences...

| Create<br>Enter the<br>want to | a Computer-to-Computer network.<br>e name of the Computer-to-Computer network you<br>create. |
|--------------------------------|----------------------------------------------------------------------------------------------|
| Name:                          | Rodenstock                                                                                   |
| Channel:                       | Automatic (11)                                                                               |
|                                | Require Password                                                                             |
| ?                              | Cancel OK                                                                                    |

# A When a local network is available from the router:

Select the desired network under "Settings - Wi-Fi" on the iPhone or iPad. That will connect your iPhone or iPad with your local network. Control of the Rodenstock eShutter via the iPhone or iPad is now activated. IMPORTANT: The software in the computer must be activated first.

# Birect via WLAN, when a local network is not available.

I. In the menu, activate "Air Port", then select "set up new network."

2. Assign a name to the network that is to be set up and confirm it with "OK".

3. On the iPhone or iPad, under "General Settings – + Wi-Fi", call up the network that has just been set up.

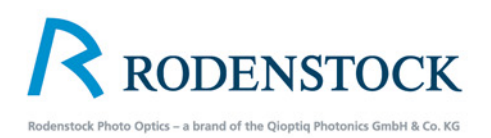

# 6. Operation via an Apple iPhone, iPad,iPod Touch6.2 Connection to Computer

The successful App for operating the Rodenstock eShutter via an iPhone or an iPad is available free of charge in iTunes. The connection to the computer is to be established via a network setting, as follows:

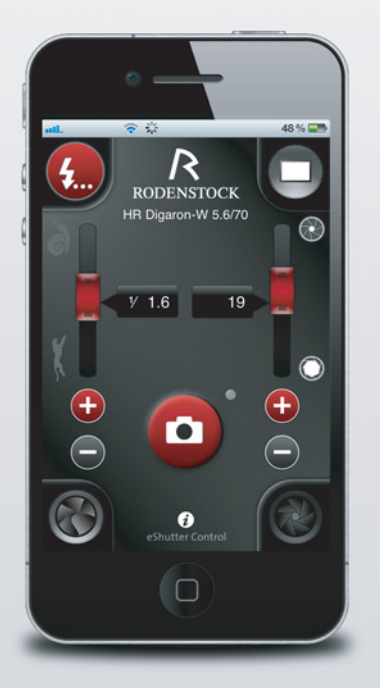

# A When a local network is available from the router:

Select the desired network under "Settings - Wi-Fi" on the iPhone or iPad. That will connect your iPhone or iPad with your local network. Control of the Rodenstock eShutter via the iPhone or iPad is now activated. IMPORTANT: The software in the computer must be activated first.

| hoose a connection opt                              | ion                                                                                   |   |
|-----------------------------------------------------|---------------------------------------------------------------------------------------|---|
| Manually connect to a<br>Connect to a hidden ne     | vireless network<br>twork or create a new wireless profile.                           |   |
| Connect to a workplace<br>Set up a dial-up or VPN   | connection to your workplace.                                                         |   |
| Set up a dial-up connect<br>Connect to the Internet | tion<br>using a dial-up connection.                                                   |   |
| Set up a wireless ad hoc<br>Set up a temporary netw | : (computer-to-computer) network<br>work for sharing files or an Internet connection. | 5 |
| Connect to a Bluetooth                              | personal area network (PAN)                                                           |   |

# B Direct via WLAN, when a local network is not available.

I. In the menu, activate "Air Port", then select "set up new network."

2. Assign a name to the network that is to be set up and confirm it with "OK".

3. On the iPhone or iPad, under "General Settings – + Wi-Fi", call up the network that has just been set up.

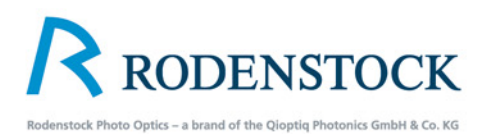

# 6.3 The Rodenstock App

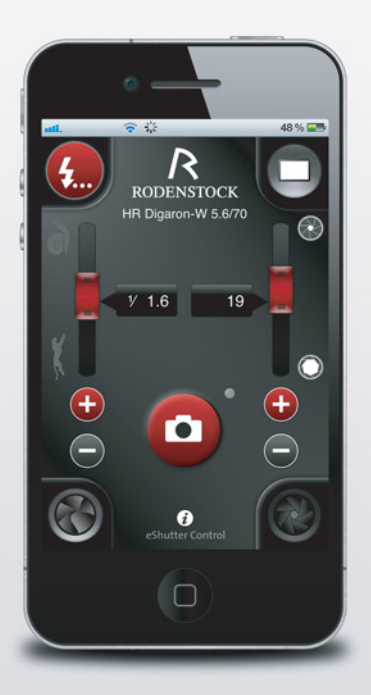

The App for operating the the Rodenstock eShutter via an iPhone is available free of charge in iTunes.

The link can also be found here.

The functions of the Rodenstock software are identical to the operation with your computer. The connection to the computer should be made via the network setting.

 Set the computer for WLAN;
 Start the software on the Computer (it may be activated in the background)

The Preferences are called up via this button. The settings are identical to those described in the software under Point 4.2

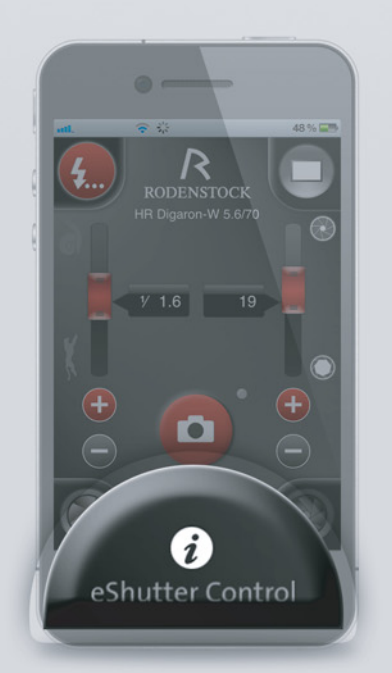

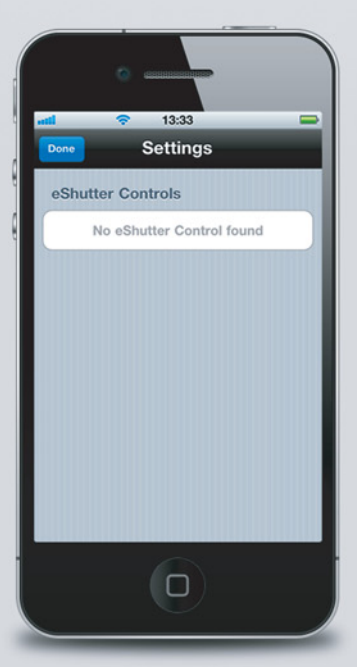

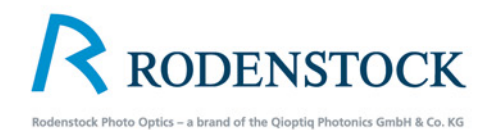

## 7. Technical Data

Exposure time

Shutter Size

Aperture/.f-stop steps

Shutter Activations

Exposure Sequences

Flash Synchronisation

Power Supply Studio

Power Supply Outdoors

Shutter Control

**Computer Connection** 

**Operating Temperatures** 

Dimensions / Weight eShutter

Dimensions and Weight eShutter Control I/I25 second to 32 seconds

Size 0

1/6, 1/3, 1/2, 1 f-stop steps

100,000

Max. 1,5 Exposure per second

X Contact, Early Synch., Late Synch., M Signal

Main Power Supply 5-24 Volt DC

via USB Cable or external

Mac Computer / PC, iPhone, iPod Touch or iPad

USB 2.0 Full Speed

0-45 °C / 32-113 °F

Diameter 76 mm, /3 inch, Height 17 mm, 11/16 inch 270 grams / 7 ounces

15 mm, 69 mm, 25 mm, 270 grams / 9 1/2 ounces

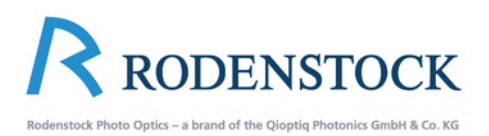

## 8. Rodenstock eShutter Accessories:

| Rodenstock eShutter | 1029-001-000-20 |
|---------------------|-----------------|
| Interface Box       | 1029-004-000-20 |
| x-Adapter cable     | 1029-005-000-20 |
| USB cable (5m)      | 1029-006-000-20 |

### Contact:

Qioptiq Photonics GmbH & Co. KG Photo and Lab Technology Hans-Riedl-Str. 9 D-85662 Feldkirchen (München) Germany

| Phone    | +49 (0)89 25 54 58-285   |
|----------|--------------------------|
| Fax      | +49 (0)89 25 54 58-164   |
| eMail    | photo@qioptiq.de         |
| Internet | www.rodenstock-photo.com |